# 列印在學(休學)證明流程

## 一、到東華大學首頁\在校生\右下方的電子學習履歷系統

| ✓【在校學生】 - 國立東華大學 - Microsoft Inte         | ernet Explorer                      |                                     |                               |                            |                      |
|-------------------------------------------|-------------------------------------|-------------------------------------|-------------------------------|----------------------------|----------------------|
| () www.ndhu.edu.tw/files/11-1000-8827.php | 💌 👉 🗙 🙋 Ask Se                      | earch 🖉 🗸                           |                               |                            |                      |
| 檔案(E) 編輯(E) 檢視(Y) 我的最愛(A) 工具(I) 說明        | (H)                                 |                                     |                               |                            |                      |
| ☆ 我的最愛 ② 【在校學生】 - 國立東華大學                  |                                     |                                     |                               | 💁 • 🗟 - 🗆 🖶 • 網頁(P)        | ▼ 安全性(3)▼ 工具(0)▼ 00▼ |
|                                           |                                     |                                     |                               |                            | 94<br>               |
| 想了 <b>能更多</b> :<br>现在 許严 昌融書 希助全          |                                     |                                     | 自具 > 【在校学生】                   | 10日 20日 (日世四) -            | )                    |
| 14年1月11日11日、子相賀、天田立二                      |                                     | 《在校學生相關公告》                          |                               | 10月 30日 (星期四) ▼            |                      |
| 学生宿舍申請                                    | [2014-10-30] 《東華寫字]                 | 節 提筆來做伙》第一屆「東華                      | 竊字節」即將開寫!                     | 11月 10日 (星期一)              | 2                    |
|                                           | [2014-10-29] 【手作工坊                  | 體驗】臺玖藝 X 後山金工 工场                    | 方體驗營 歡迎報名!藝創敬                 |                            |                      |
| (熱門連結)                                    | 遨~~                                 |                                     |                               | 期中評量                       | E.                   |
| 校長談話                                      | [2014-10-29] 【通識教育:<br>会醫院醫學研究部給血醫學 | 専題講座】11/03(一) 溯源臺)<br>55分子人類愚研究室教授) | 彎 講者: 林媽利醫師(馬偕紀               | 校慶/校友日(照常上課)               |                      |
| 東華卓越講座                                    |                                     | 直力了八乘手前先主权(Q)                       | 《更多公告》                        | 11月 12日 (星期三)              |                      |
| 東華名譽博士                                    |                                     | ala ah sa ala 24 m 63 ca sa sisan   |                               | 期中評量                       |                      |
| 東華小故事                                     | 在校學生赶卌哭助學資訊                         |                                     |                               | 11月 13日 (星期四)              |                      |
| 東華電子報                                     | 學雜費專區.                              | 學生學雜費減免                             | 網路註冊系統                        | 期中評量                       | _                    |
| 藝術東華                                      |                                     | 77 24 04 93 14 04                   | 77 24 59 44 04 59 34 04 44 22 | 11月 14日 (星期子)<br>Google 日暦 |                      |
| 東華之聲網路電台                                  | 学王就学真影                              | 物發助学補助                              | 物對字王則字補則申請                    | 在校學生個人資訊                   |                      |
| 東華讀字節                                     | 各項獎學金資訊                             |                                     |                               |                            |                      |
| 東華演講廳                                     | 東                                   |                                     |                               |                            |                      |
| 校園導覽                                      |                                     |                                     |                               |                            |                      |
| 校務基金損募                                    |                                     |                                     |                               |                            |                      |
| 推廣教育                                      | 國小教育学程線上報告                          | 甲專教國學程線上報告                          | 課規算詞                          | 電子學習履歷系統                   |                      |
| 《活動訊息》                                    | 期中教學回饋(學生)                          | 學生課程加簽粘貼單系統                         | 開課課程查詢                        | 學生選課密碼查詢及修改                |                      |
| 《東藝寫字節 提筆來做伙》                             | 學生課程評量表填寫                           | 學生個人課表列印                            | 網路選課系統                        | 教師成績公布及查詢系統                |                      |
| 第一屆「東莓寫字節」即將<br>完成                        |                                     |                                     |                               |                            | * 🖌 🍕 * 🔍 100% * 🦼   |

### 二、輸入 E-MAIL 帳密

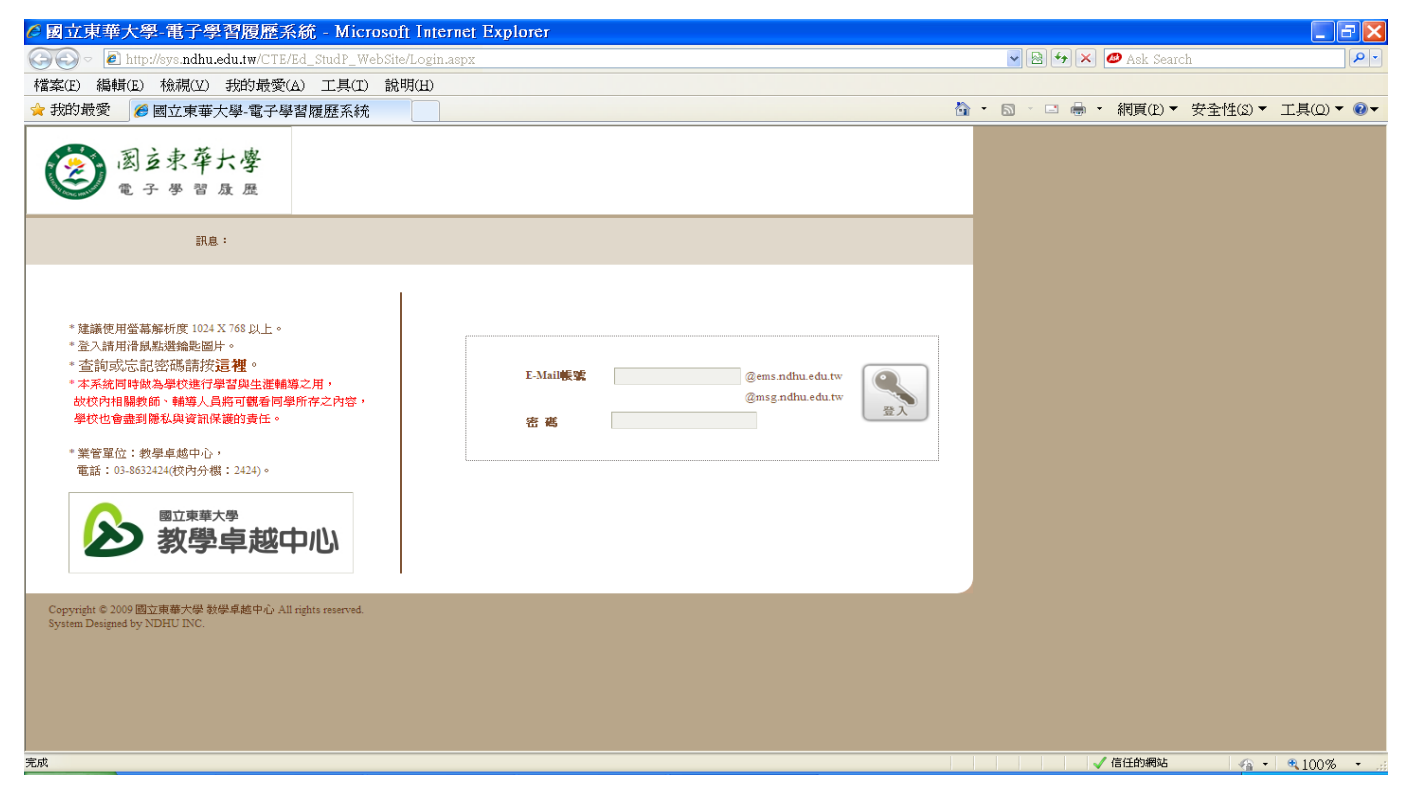

三、請在電子學習履歷系統\重要資訊\查到當學期的繳費\ 就學貸款已完成+網路註冊已完成才能列印在學證明

| 構実(E) 毎報(E) 絵道(A) 金的景新(A) 工具                                                                                                    | tudP_Vvebsite/Important タマで 愛 感立東華大学-電子学習 展 ×                                                                               | <u> </u>     |
|----------------------------------------------------------------------------------------------------|----------------------------------------------------------------------------------------------------|--------------|
|                                                                                                    | () www.())<br>→ 細頁(P) ▼ 安全性(S) ▼ □                                                                                          | [具(O) ▾ @▾ » |
| <b>國立東華大學</b><br>電子學習质歷                                                                                                    | 學生基本資料 生涯概述 學習與成長 社圖與工讀 列印報表                                                                                                | ·<br>登出      |
| 訊息:                                                                                                    |                                                                                                    |              |
| <ul> <li>基本資料</li> <li>其他資料</li> <li>成績查詢</li> <li>修業記錄</li> <li>生涯興趣量表</li> <li>UCAN<br/>或業職能量表</li> <li>UCAN<br/>或業職能量表</li> <li>個人化學習地圖</li> <li>104人力銀行</li> <li>家長授權設定</li> <li>重要資訊</li> <li>健康微查報告</li> </ul> | <ul> <li>注研資訊</li> <li>無註冊相關資料</li> <li>- 期末成績預警 (連絡電話: 8632114)</li> <li>無預警資料</li> <li>- 期中學習成效不佳</li> <li>説明:</li> </ul> |              |
| Copyright © 2009 國立東華大學 教學卓越中心 A                                                                                                    | I rights reserved.                                                                                                    | ~            |
| <                                                                                                    |                                                                                                    | >            |
|                                                                                                    |                                                                                                    | 🔍 100% 🔻 🔡   |

### 四、點選左方的修業紀錄(左邊最上面向下數到第4個)

| A http://www.ndhu.edu.tw// | F/Ed_StudP_WebSite/Profile.as      | wii 0 - 8 C        | ▲ 因力事前十段,要求 → |      |    | - 0 <mark>- × </mark> 0 |
|----------------------------|------------------------------------|--------------------|---------------|------|----|-------------------------|
| 檀楽(F) 護輯(E) 检视(V) 我的最愛(A)  | 工具(1) 説明(H)<br>定全性(S)▼ 工具(O)▼ 🕢▼ 🤅 |                    |               |      |    |                         |
| (2) 国主束華大學                 | ¥                                  |                    |               |      |    | ^                       |
|                            | B<br>學生基本資料                        | 生證概述 學習與成長         | 社選與工讀         | 列印報表 | 型出 |                         |
| 和思:被理                      | 2使用電子學習履歷系統。                       |                    |               |      |    |                         |
| > 从大道权                     | (                                  |                    |               |      |    |                         |
| ◆ 其他資料                     | its. (3, 375                       |                    |               |      |    |                         |
| ▶ 成績查詢                     | 58 73 <u>81</u>                    |                    |               |      |    |                         |
| ▶ 修業記録                     | 姓名::                               |                    |               |      |    |                         |
| ≯ 生涯興趣量表                   | 生日:                                |                    |               |      |    |                         |
| 》 UCAN<br>就業職能量表           | 學號:                                |                    |               |      |    |                         |
| ▶ 個人化學習地圖                  | 戶藉地                                |                    |               |      |    |                         |
| 参 104人力銀行                  |                                    |                    |               |      |    |                         |
| ▶ 家長授權設定                   | 更新                                 |                    |               |      |    |                         |
| ▶ 重要資訊                     |                                    |                    |               |      |    |                         |
| ▶ 健康檢查報告                   | 註:「※」                              | <b>號為必填欄位</b> 行動電話 | f: 09         |      |    | ~                       |

再點選「在學證明」後再列印在學證明書

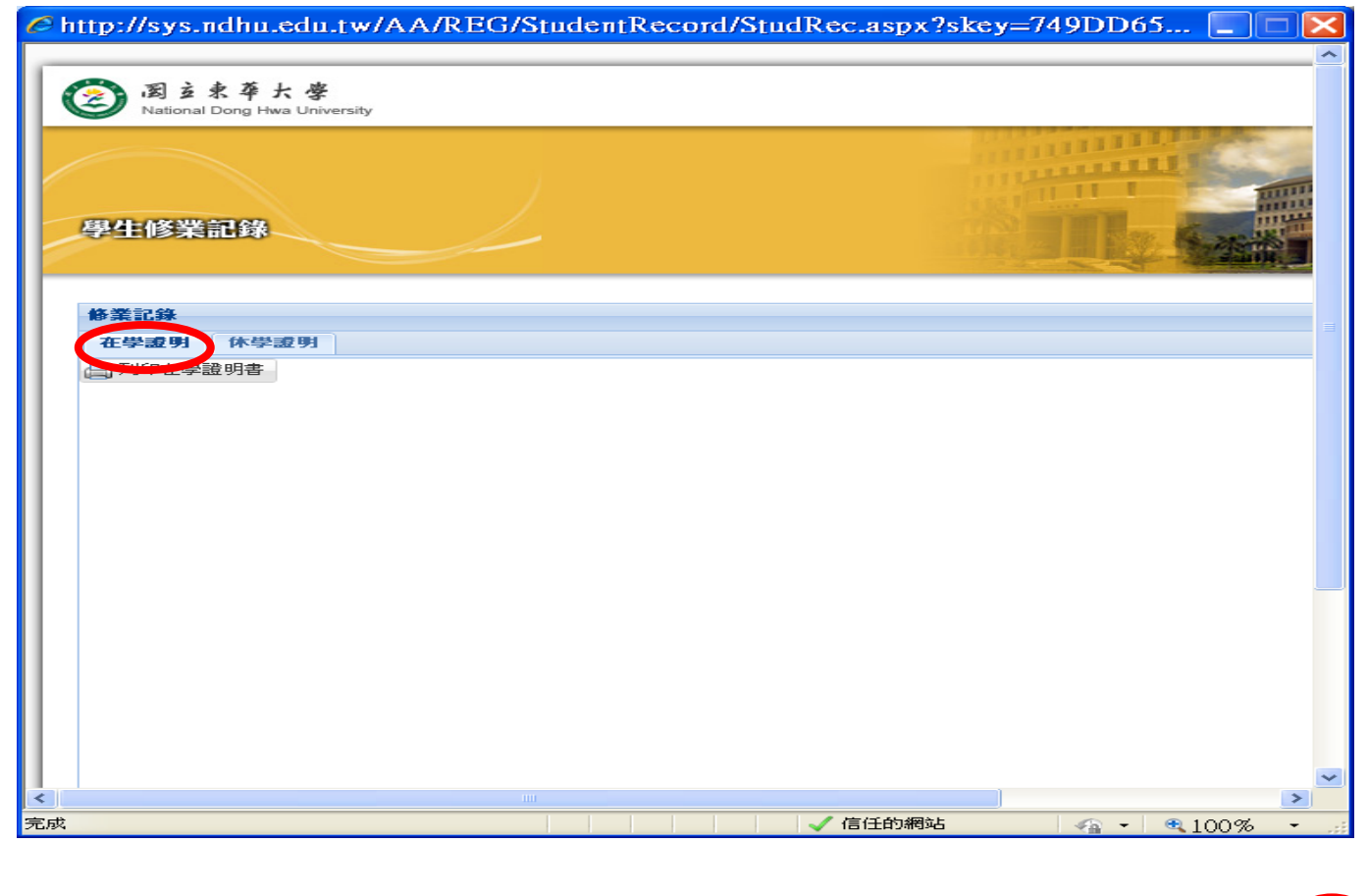

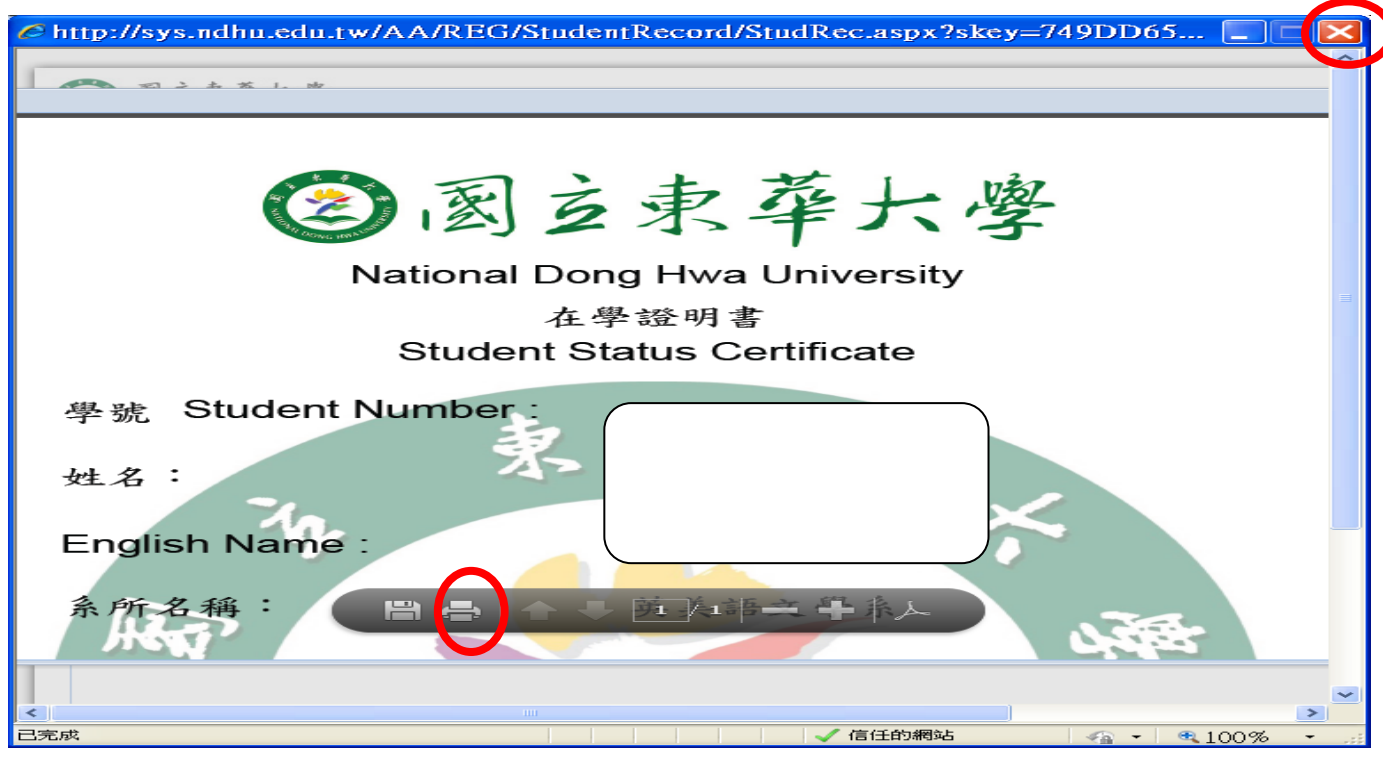

五、列印「休學證明」

點選休學證明後,選擇需要的學年度學期數後,再點 選該學期最左邊的序號後,才能點選「列印休學證明書」

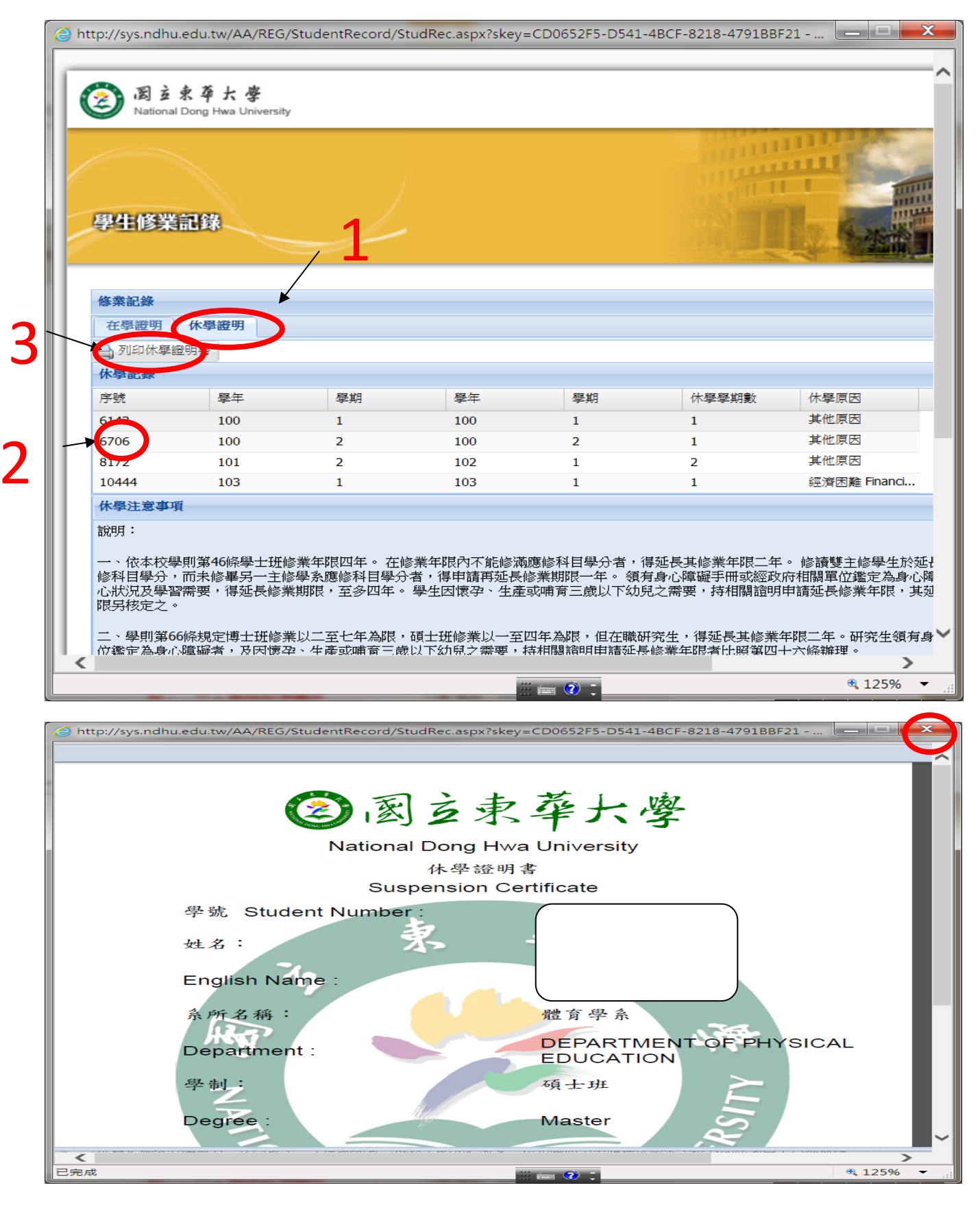

#### 五、其他注意事項

(一)若套印在學證明書時沒有套印出校徽,請點選右上 角的 X,再列印一次即可  (二)若 PDF 檔案沒有出現下方的列印功能(因為可能不 是用 IE 登入),也可以在 PDF 檔中直接按滑鼠右 鍵,也會出現列印